Version : juin 2008

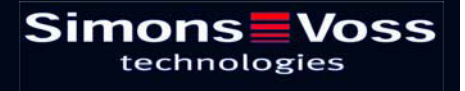

### Page 2

| 1.0 | MISE EN SERVICE.                      |                                                          | 3  |
|-----|---------------------------------------|----------------------------------------------------------|----|
|     | 1.1                                   | Avant-propos                                             | 3  |
|     | 1.2                                   | Installation du logiciel                                 | 3  |
|     | 1.3                                   | Alimentation électrique du nœud central USB WN.CN.U(X)   | 3  |
|     | 1.4                                   | Installation du logiciel pilote pour USB                 | 4  |
|     | 1.5                                   | Installation du logiciel pilote pour le nœud central USB | 6  |
| 2.0 | ANNEXE GESTIONNAIRE DE PERIPHERIQUES. |                                                          | 9  |
|     | 2.1                                   | Réglage / modification du port COM virtuel               | 9  |
|     | 2.2                                   | Gestion de l'énergie apportée à l'USB                    | 10 |

**Observation :** la société SimonsVoss Technologies AG se réserve le droit de procéder, sans information préalable, à des modifications du produit. Il peut donc arriver que les descriptions et présentations réunies dans cette documentation ne soient pas intégralement conformes avec les versions de produits et de logiciels les plus actuelles. De façon générale, les contenus de la version originale en allemand font référence en cas de doute. Sous réserve d'erreurs et de fautes d'orthographe.

#### Page 3

### 1.0 MISE EN SERVICE.

#### 1.1 Avant-propos

La mise en service ne doit être effectuée que par du personnel spécialisé et qualifié !

Il convient, pour cela, de s'assurer que

- vous êtes en possession des droits d'administrateur locaux et que vous avez accès aux ressources et aux composants installés.
- les accès aux ports USB sont libres.

Suivant le système d'exploitation, les affichages peuvent varier de ceux qui vous sont présentés !

#### 1.2 Installation du logiciel

Prérequis système à l'installation du logiciel :

- Windows NT SP6a/ 2000 SP3, Windows XP SP2
- espace disque disponible de 20 Mo
- mémoire centrale de 32 Mo (64 Mo recommandés)

Deux pilotes sont installés. Le premier est pour l'interface USB. Le second sert pour le nœud central SimonsVoss.

#### 1.3 Alimentation électrique du nœud central USB WN.CN.U(X)

Le Nœud central USB est alimenté en énergie par le port USB. Il n'y a donc pas besoin de bloc d'alimentation.  $\rightarrow$  2.2 Gestion de l'énergie apportée à l'USB.

#### Page 4

#### 1.4 Installation du logiciel pilote pour USB

Placez le CD SimonsVoss fourni comportant les pilotes USB dans le lecteur de CD. Contactez ensuite le nœud central USB (WN.CN.U(X)). L'assistant d'installation de ce nouveau matériel va vous guider tout au long des différentes étapes du menu. Cliquez sur « Suivant » pour poursuivre le processus.

| Assistent für das Suchen neuer Hardware |                                                           |  |
|-----------------------------------------|-----------------------------------------------------------|--|
|                                         | Willkommen                                                |  |
|                                         | Dieser Assistent installiert einen Treiber für ein Gerät. |  |
|                                         |                                                           |  |
|                                         |                                                           |  |
|                                         |                                                           |  |
|                                         | Klicken Sie auf "Weiter", um den Vorgang fortzusetzen.    |  |
| Illustration 01                         | <zuriúck weiter=""> Abbrechen</zuriúck>                   |  |

Suivez le processus d'installation recommandé et cliquez sur « Suivant ».

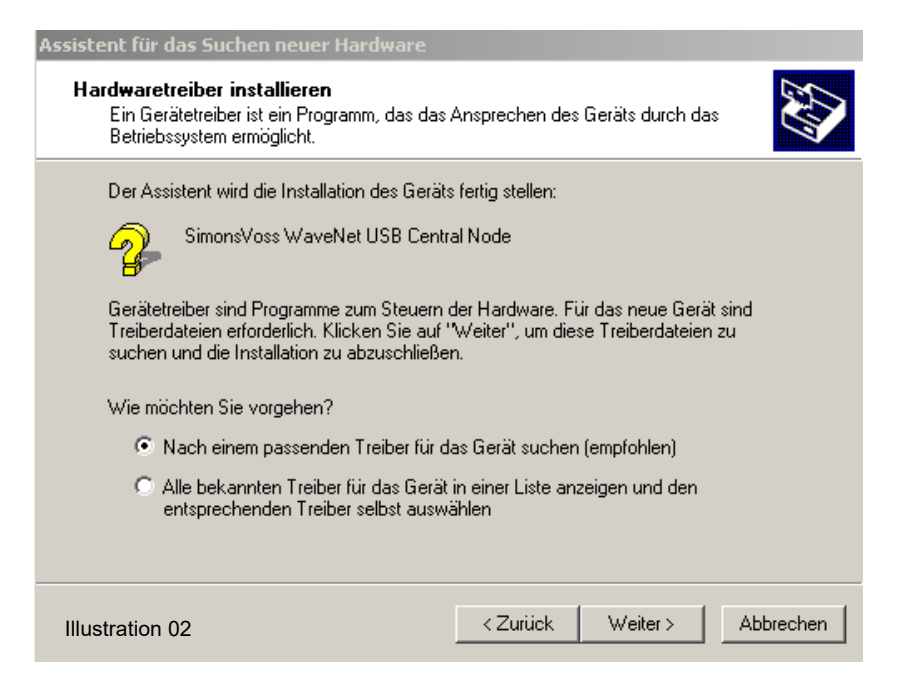

Cochez la proposition « Lecteurs de CD-ROM » et confirmez en cliquant sur « Suivant ».

| Assistent für das Suchen neuer Hardware                                                                                                    |  |  |  |
|----------------------------------------------------------------------------------------------------|--|--|--|
| Suche nach Treiberdateien<br>Geben Sie an, wo nach den Treiberdateien gesucht werden soll.                                                                                     |  |  |  |
| Nach Treiberdateien für folgende Geräte suchen:                                                                                                    |  |  |  |
| SimonsVoss WaveNet USB Central Node                                                                                                    |  |  |  |
| Der Assistent sucht in der Treiberdatenbank und auf den angegebenen Laufwerken<br>nach passenden Treibern.                                                                     |  |  |  |
| Klicken Sie auf "Weiter", um die Suche zu starten. Wenn der Suchvorgang auf einer Diskette<br>oder einem CD-ROM-Laufwerk ausgeführt wird, legen Sie zuvor den Datenträger ein. |  |  |  |
| Andere Quellen für die Suche:                                                                                                    |  |  |  |
| CD-ROM-Laufwerke                                                                                                    |  |  |  |
| Andere Quelle angeben                                                                                                    |  |  |  |
| Microsoft Windows Update                                                                                                    |  |  |  |
| Illustration 03                                                                                                    |  |  |  |

Cette fenêtre vous indique que le système a détecté le pilote. L'initiale « e:\ » qui désigne le lecteur peut être différente sur votre système. Confirmez en cliquant sur « Suivant ».

| Assistent für das Suchen neuer Hardware                                                                      |                             |  |  |
|----------------------------------------------------------------------------------------------------|-----------------------------|--|--|
| Treiberdateien - Suchergebnisse<br>Die Suche nach den Treiberdateien für das Gerät ist beendet.              |                             |  |  |
| Für folgendes Gerät wurde ein Treiber gefunden:                                                              |                             |  |  |
| SimonsVoss WaveNet USB Central Node                                                                          |                             |  |  |
| Es wurde ein Treiber für das Gerät gefunden. Klicken Sie auf "Weiter", um diesen Treiber zu<br>installieren. |                             |  |  |
| e:\sv_wavenet_usb\svbus.inf                                                                                  |                             |  |  |
|                                                                                                    |                             |  |  |
|                                                                                                    |                             |  |  |
| Illustration 04                                                                                              | < Zurück Weiter > Abbrechen |  |  |

Pour achever l'installation du pilote USB, cliquez sur « Terminer ».

Ne retirez pas le CD d'installation du lecteur de CD !

| Assistent für das Suchen neuer Hardware |                                                                    |  |
|-----------------------------------------|--------------------------------------------------------------------|--|
|                                         | Fertigstellen des Assistenten                                      |  |
|                                         | SimonsVoss WaveNet USB Central Node                                |  |
|                                         | Die Software für das Gerät wurde installiert.                      |  |
|                                         |                                                                    |  |
|                                         |                                                                    |  |
|                                         | Klicken Sie auf "Fertig stellen", um den<br>Vorgang abzuschließen. |  |
| Illustration 05                         | < Zurück. Fertig stellen Abbrechen                                 |  |

### 1.5 Installation du logiciel pilote pour le nœud central USB

L'assistant d'installation de ce nouveau matériel va vous guider tout au long des différentes étapes du menu. Cliquez sur « Suivant » pour poursuivre le processus.

| Assistent für das Suchen neuer Hardware |                                                           |  |  |
|-----------------------------------------|-----------------------------------------------------------|--|--|
|                                         | Willkommen                                                |  |  |
|                                         | Dieser Assistent installiert einen Treiber für ein Gerät. |  |  |
|                                         | Klicken Sie auf "Weiter", um den Vorgang fortzusetzen.    |  |  |
| Illustration 06                         | <zuritick. weiter=""> Abbrechen</zuritick.>               |  |  |

Suivez le processus d'installation recommandé et cliquez sur « Suivant ».

| Assistent für das Suchen neuer Hardware                                                                                                    |  |  |  |
|----------------------------------------------------------------------------------------------------|--|--|--|
| Hardwaretreiber installieren<br>Ein Gerätetreiber ist ein Programm, das das Ansprechen des Geräts durch das<br>Betriebssystem ermöglicht.                                                                            |  |  |  |
| Der Assistent wird die Installation des Geräts fertig stellen:                                                                                                    |  |  |  |
| SimonsVoss WaveNet USB Central Node                                                                                                    |  |  |  |
| Gerätetreiber sind Programme zum Steuern der Hardware. Für das neue Gerät sind<br>Treiberdateien erforderlich. Klicken Sie auf "Weiter", um diese Treiberdateien zu<br>suchen und die Installation zu abzuschließen. |  |  |  |
| Wie möchten Sie vorgehen?                                                                                                    |  |  |  |
| Nach einem passenden Treiber für das Gerät suchen (empfohlen)                                                                                                    |  |  |  |
| C Alle bekannten Treiber f ür das Ger ät in einer Liste anzeigen und den<br>entsprechenden Treiber selbst ausw ählen                                                                                                 |  |  |  |
|                                                                                                    |  |  |  |
| Illustration 07 < Zurück Weiter > Abbrechen                                                                                                    |  |  |  |

Cochez la proposition « Lecteurs de CD-ROM » et confirmez en cliquant sur « Suivant ».

| Assistent für das Suchen neuer Hardware                                                                                                    |  |  |  |
|----------------------------------------------------------------------------------------------------|--|--|--|
| Suche nach Treiberdateien<br>Geben Sie an, wo nach den Treiberdateien gesucht werden soll.                                                                                                    |  |  |  |
| Nach Treiberdateien für folgende Geräte suchen:                                                                                                    |  |  |  |
| Der Assistent sucht in der Treiberdatenbank und auf den angegebenen Laufwerken<br>nach passenden Treibern.<br>Klicken Sie auf "Weiter", um die Suche zu starten. Wenn der Suchvorgang auf einer Diskette<br>oder einem CD-ROM-Laufwerk ausgeführt wird, legen Sie zuvor den Datenträger ein. |  |  |  |
| Andere Quellen für die Suche:<br>Diskettenlaufwerke<br>CD-ROM-Laufwerke<br>Andere Quelle angeben<br>Microsoft Windows Update                                                                                                    |  |  |  |
| Illustration 08                                                                                                    |  |  |  |

Cette fenêtre vous indique que le système a détecté le pilote. L'initiale « e:\ » qui désigne le lecteur peut être différente sur votre système. Confirmez en cliquant sur « Suivant ».

| Assistent für das Suchen neuer Hardware                                                                      |          |          |           |
|----------------------------------------------------------------------------------------------------|----------|----------|-----------|
| Treiberdateien - Suchergebnisse         Die Suche nach den Treiberdateien für das Gerät ist beendet.         |          |          |           |
| Für folgendes Gerät wurde ein Treiber gefunden:                                                              |          |          |           |
| SimonsVoss WaveNet USB Central Node                                                                          |          |          |           |
| Es wurde ein Treiber für das Gerät gefunden. Klicken Sie auf "Weiter", um diesen Treiber zu<br>installieren. |          |          |           |
| e:\sv_wavenet_usb\svw2k.inf                                                                                  |          |          |           |
|                                                                                                    |          |          |           |
|                                                                                                    |          |          |           |
| Illustration 09                                                                                              | < Zurück | Weiter > | Abbrechen |

Pour achever l'installation du pilote du nœud central USB, cliquez sur « Terminer ».

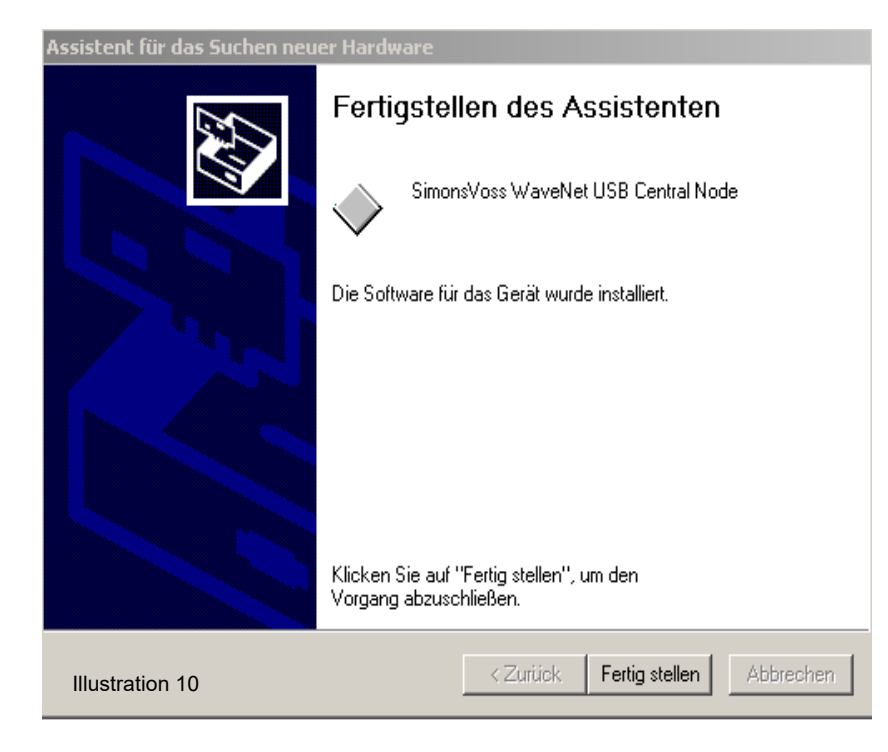

#### Page 9

### 2.0 ANNEXE GESTIONNAIRE DE PERIPHERIQUES.

Il est possible de procéder à des réglages / modifications du port COM virtuel et de la gestion énergétique du port USB pour le nœud central USB, dans le gestionnaire de périphériques.

#### 2.1 Réglage / modification du port COM virtuel

Il est possible de modifier le port COM virtuel sous « Ports (COM et LPT) ». Un double click sur « SimonsVoss WaveNet USB COM (COM 16) » vous permettra d'afficher les propriétés du port. (Il est possible que votre ordinateur n'affiche pas exactement COM 16).

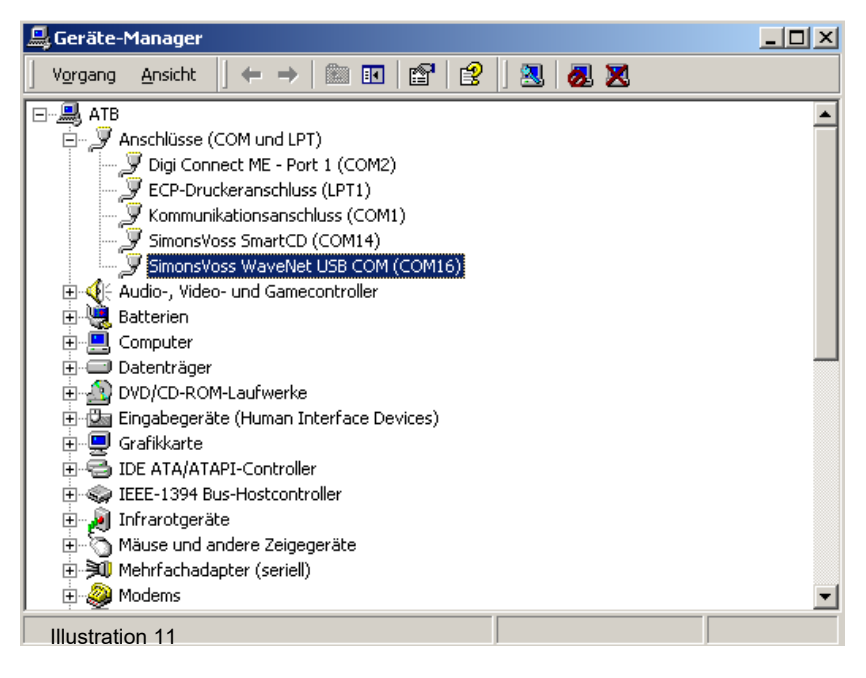

Sélectionnez l'onglet « Paramètres du port », puis cliquez sur « Détails » pour obtenir les paramètres détaillés du port COM.

| Eigenschaften von SimonsVoss WaveNet USB COM (COM16) | ? ×      |
|------------------------------------------------------|----------|
| Allgemein Anschlusseinstellungen Treiber             |          |
|                                                      |          |
| Bits pro Sekunde: 9600                               | •        |
| Datenbits: 8                                         | -        |
|                                                      |          |
| Paritat: Keine                                       | -        |
| Stoppbits: 1                                         | •        |
| Flusssteuerung: Keine                                | •        |
|                                                      |          |
| Erweitert Standard wiederhers                        | stellen  |
|                                                      |          |
|                                                      |          |
|                                                      |          |
|                                                      |          |
|                                                      |          |
|                                                      | bbrechen |

Sous « Numéro de port COM », vous pouvez choisir le port COM de votre choix ou celui qui est requis. Confirmez vos modifications en cliquant sur « OK ».

| Erweiterte Einstellungen für COM16                                                                                                    | ? ×                         |
|----------------------------------------------------------------------------------------------------|-----------------------------|
| ✓       FIFD-Putfer verwenden (erfordert 16550 kompatiblen UART)         Wählen Sie niedrigere Einstellungen zur Korrektur von Verbindungsproblemen.         Wählen Sie höhere Einstellungen, um eine höhere Geschwindigkeit zu erzielen.         Empfangspuffer:       Niedrig (1)         Ubertragungspuffer:       Niedrig (1)         Hoch (16)       (16) | OK<br>Abbrechen<br>Standard |
| COM-Anschlussnummer: COM16                                                                                                    | 1                           |

#### 2.2 Gestion de l'énergie apportée à l'USB

Sous « Contrôleur de bus USB »  $\rightarrow$  « Propriétés de l'USB 2.0-Root-Hub », vous accédez à la gestion énergétique des ports USB présents sur votre PC / ordinateur portable.

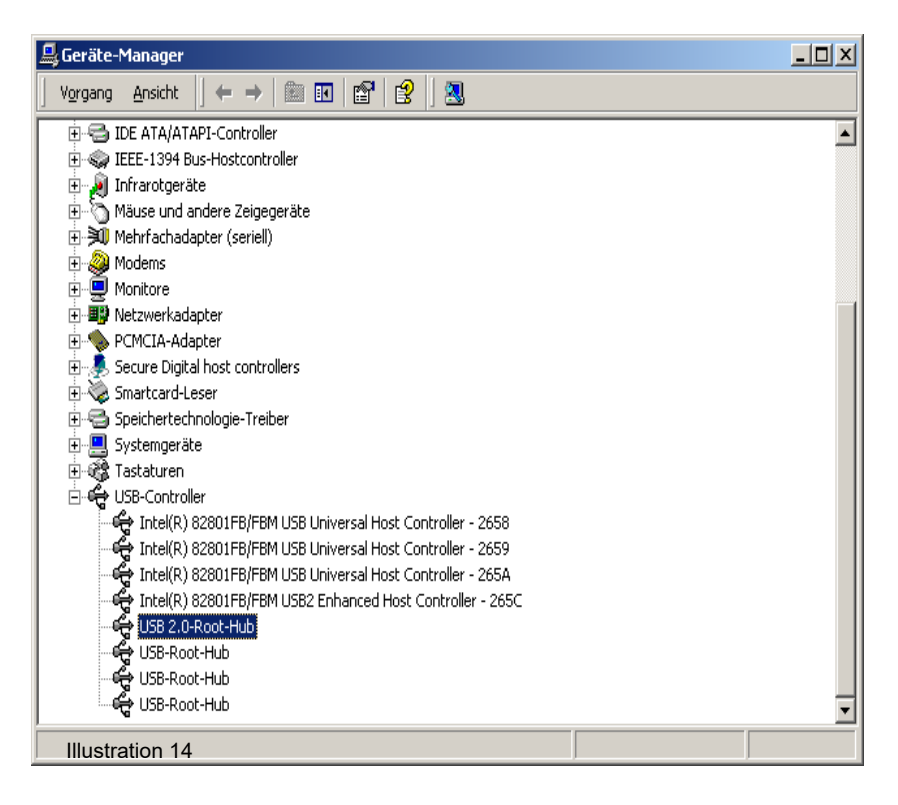

Assurez-vous que le WN.CN.U(X) dispose bien d'une alimentation électrique permanente. Veuillez vérifier vos réglages.

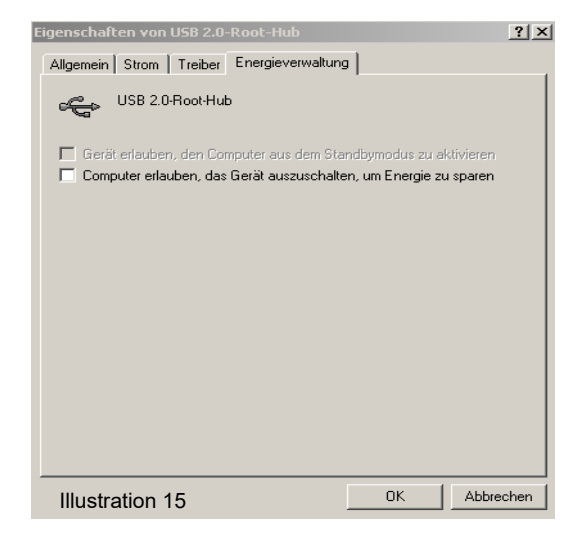